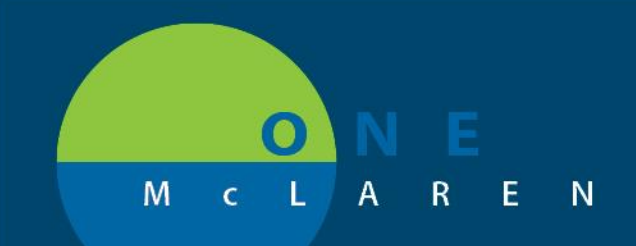

#### 05/14/2019

#### PSO Order Set Change

A change will be implemented to the PSO Order Set on Tuesday, May 14<sup>th</sup> at 9:00 AM. The reason for the change is to enhance the set so that the providers have a clear understanding that one of the Patient Status orders must be selected at the time of ordering. Currently, a few providers are using the Order Set and not choosing a patient status order. The Order Set will stay in a planned status and staff must contact the provider to have them complete the order. Below is a screen shot of how the new PSO Order Set will look in Prod once the change is implemented. Provider will need to Select an Order Sentence and complete the required details.

|     | S                                                                                       | \$ | 7 |   | Component                  |                    | Status | Dose          | Details                                                                                                    |       |  |  |
|-----|-----------------------------------------------------------------------------------------|----|---|---|----------------------------|--------------------|--------|---------------|----------------------------------------------------------------------------------------------------|-------|--|--|
| PSC | PSO Patient Status Order (Planned Pending)                                              |    |   |   |                            |                    |        |               |                                                                                                    |       |  |  |
| ⊿   | △ Admit/Transfer/Discharge/Status                                                       |    |   |   |                            |                    |        |               |                                                                                                    |       |  |  |
|     | Please select one of the PSO orders below for accurate patient processing and charging. |    |   |   |                            |                    |        |               |                                                                                                    |       |  |  |
|     |                                                                                         |    | 8 | 7 | PSO Admit to Inpatient MGL |                    |        | $\rightarrow$ | Select an electron of the selectron of the selectron o | order |  |  |
|     |                                                                                         |    |   | 7 | PSO Place in Observation   |                    |        |               |                                                                                                    |       |  |  |
|     |                                                                                         |    |   | 2 | PSO Outpatient in a Bed    | Behavioral Medio   | ine    |               |                                                                                                    | *     |  |  |
|     |                                                                                         |    |   |   |                            | Blood Transfusio   | n      |               |                                                                                                    |       |  |  |
|     |                                                                                         |    |   |   |                            | Cath Lab           |        |               |                                                                                                    |       |  |  |
|     |                                                                                         |    |   |   |                            | Emergency Medi     | cine   | ne            |                                                                                                    |       |  |  |
|     |                                                                                         |    |   |   |                            | Endo and GI        |        |               |                                                                                                    |       |  |  |
|     |                                                                                         |    |   |   |                            | Hospice            |        |               |                                                                                                    | -     |  |  |
|     |                                                                                         |    |   |   |                            | Long Term Care     |        |               |                                                                                                    | =     |  |  |
|     |                                                                                         |    |   |   |                            | Medicine - General |        |               |                                                                                                    |       |  |  |
|     | Neonat                                                                                  |    |   |   |                            |                    |        |               |                                                                                                    |       |  |  |
|     |                                                                                         |    |   |   |                            | Newborn            |        |               |                                                                                                    |       |  |  |
|     | Obst                                                                                    |    |   |   |                            |                    |        |               |                                                                                                    |       |  |  |
|     |                                                                                         |    |   |   |                            | Oncology           |        |               |                                                                                                    |       |  |  |
|     |                                                                                         |    |   |   |                            | Organ Procurem     | ent    |               |                                                                                                    |       |  |  |
|     |                                                                                         |    |   |   |                            | PT - OT - ST       |        |               |                                                                                                    |       |  |  |
|     |                                                                                         |    |   |   |                            | Rehabilitation     |        |               |                                                                                                    |       |  |  |
|     |                                                                                         |    |   |   | l                          | Surgen/Amhulat     | 00/    |               |                                                                                                    | -     |  |  |
|     |                                                                                         |    |   |   | 1                          |                    |        |               |                                                                                                    | Þ.    |  |  |
|     |                                                                                         |    |   |   |                            |                    |        |               |                                                                                                    |       |  |  |

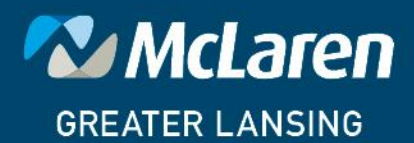

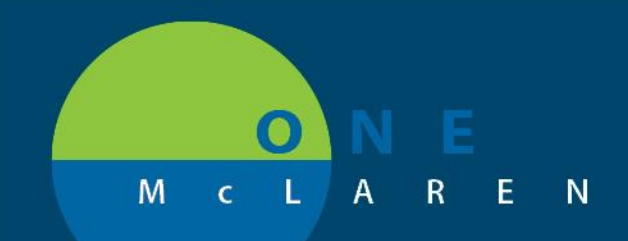

Once the change is implemented, Providers will have to take the Standard Plan and create a new plan favorite. A popup message will be displayed to all providers that have the PSO saved as a favorite. Screenshot of the message is below. Choose **Yes** to the "Do you want to load the standard plan?" question.

| P ZZTEST, ADMISSIONMOMTWOBOY - Add Order                                                                                                    |                                       |  |  |  |  |  |  |  |  |
|----------------------------------------------------------------------------------------------------|---------------------------------------|--|--|--|--|--|--|--|--|
| ZZTEST. ADMISSIONM DOB:06/21/18 Age:10 months Sex:Male MRI                                                                                                    | N:300000401130                        |  |  |  |  |  |  |  |  |
| Allergies: Allergies Not Recor Dose Wt: <no available="" data=""> Advance Directive Code Status:<no availa="" data="" isola<="" th=""><th>ation:<no available="" data=""></no></th></no></no> | ation: <no available="" data=""></no> |  |  |  |  |  |  |  |  |
| Care Team: <no 7000000044389="" [adr<="" clinical="" commonwell:="" con="" fin:="" healthelife:="" inpatient="" no="" primary="" td="" trial:=""><td>nit Dt: 2/15/2019 2:57 PM</td></no>      | nit Dt: 2/15/2019 2:57 PM             |  |  |  |  |  |  |  |  |
|                                                                                                    | Ar                                    |  |  |  |  |  |  |  |  |
| Diagnoses & Problems Search: Advanced Options V Type: R Inpatient                                                                                                    | ▼ In                                  |  |  |  |  |  |  |  |  |
| - Diagnosis (Problem) being Addressed this Visit                                                                                                    |                                       |  |  |  |  |  |  |  |  |
| and group of Polder: My Favorite Pla Search within: All                                                                                                    | ÷ Re                                  |  |  |  |  |  |  |  |  |
| 💠 Add 🍒 Convert Display: Active                                                                                                    | o                                     |  |  |  |  |  |  |  |  |
|                                                                                                    | D                                     |  |  |  |  |  |  |  |  |
| Annotated Display Plan Favorite Notification 23                                                                                                    |                                       |  |  |  |  |  |  |  |  |
|                                                                                                    | 0                                     |  |  |  |  |  |  |  |  |
| The system administrator has made changes to the standard plan and has                                                                                                    | Vi                                    |  |  |  |  |  |  |  |  |
| disallowed use of the plan favorite PSO Patient Status Order. A new plan favorite                                                                                                    |                                       |  |  |  |  |  |  |  |  |
| can be created for this standard plan.                                                                                                    |                                       |  |  |  |  |  |  |  |  |
| Problems                                                                                                    | AI                                    |  |  |  |  |  |  |  |  |
| bo you want to load the standard plan:                                                                                                    | CI                                    |  |  |  |  |  |  |  |  |
| 🕂 Add 🖾 Convert 🚯 No 🕻                                                                                                    |                                       |  |  |  |  |  |  |  |  |
|                                                                                                    | Di                                    |  |  |  |  |  |  |  |  |
| Display: All Yes No                                                                                                    | Fo                                    |  |  |  |  |  |  |  |  |
| Analytical Divelop A Newson Company                                                                                                    | G                                     |  |  |  |  |  |  |  |  |
| Annotated Display A Ivame of Problem                                                                                                    |                                       |  |  |  |  |  |  |  |  |
|                                                                                                    | Pa                                    |  |  |  |  |  |  |  |  |
|                                                                                                    | → Hi                                  |  |  |  |  |  |  |  |  |
| 77TERT ADVICTIONNOVITH/ORDV/ 200000401120                                                                                                    |                                       |  |  |  |  |  |  |  |  |
| 22 TEST, ADMISSIONMUMT WUBUY - 300                                                                                                    | Done Done                             |  |  |  |  |  |  |  |  |
|                                                                                                    | м                                     |  |  |  |  |  |  |  |  |
| BOILD JENNIEL 4723/2015 24 AI                                                                                                    |                                       |  |  |  |  |  |  |  |  |

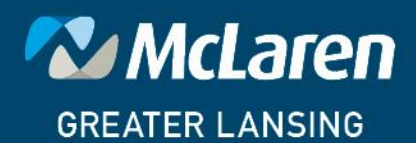

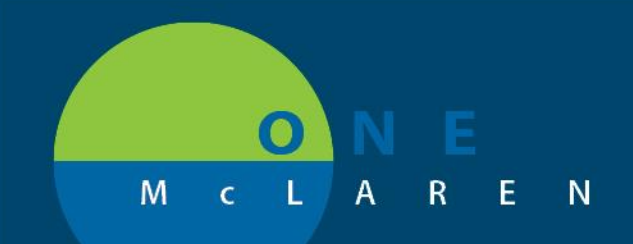

The PSO Order Set will open. To resave the PSO right click on the PSO from the view menu and click on "Save as My Favorite".

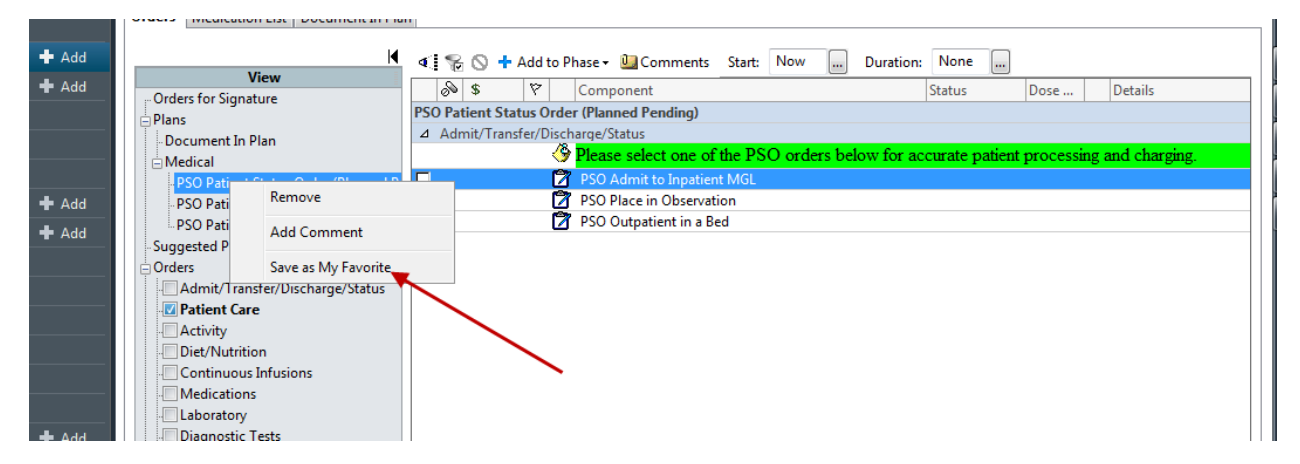

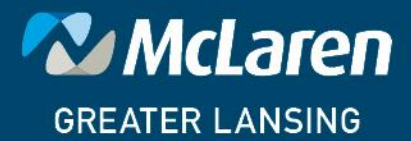

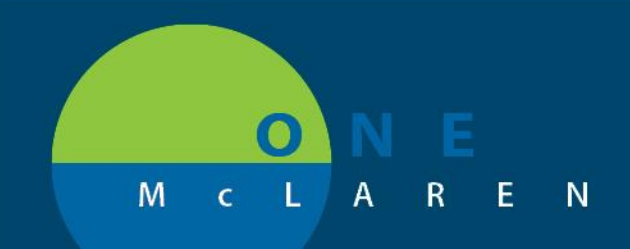

#### Click OK on the next screen.

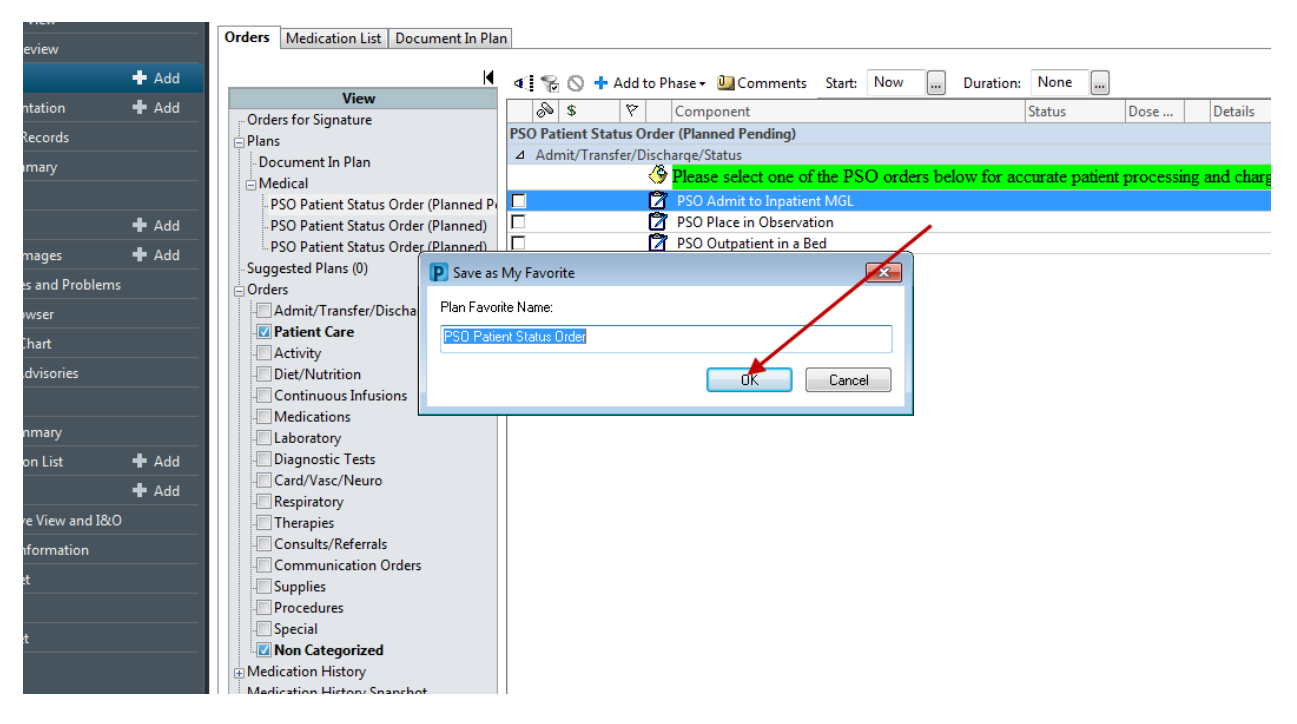

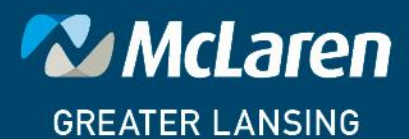

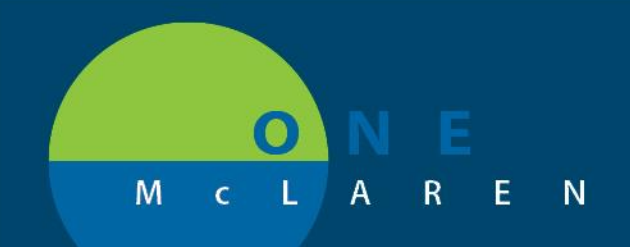

#### Click Yes on the next screen.

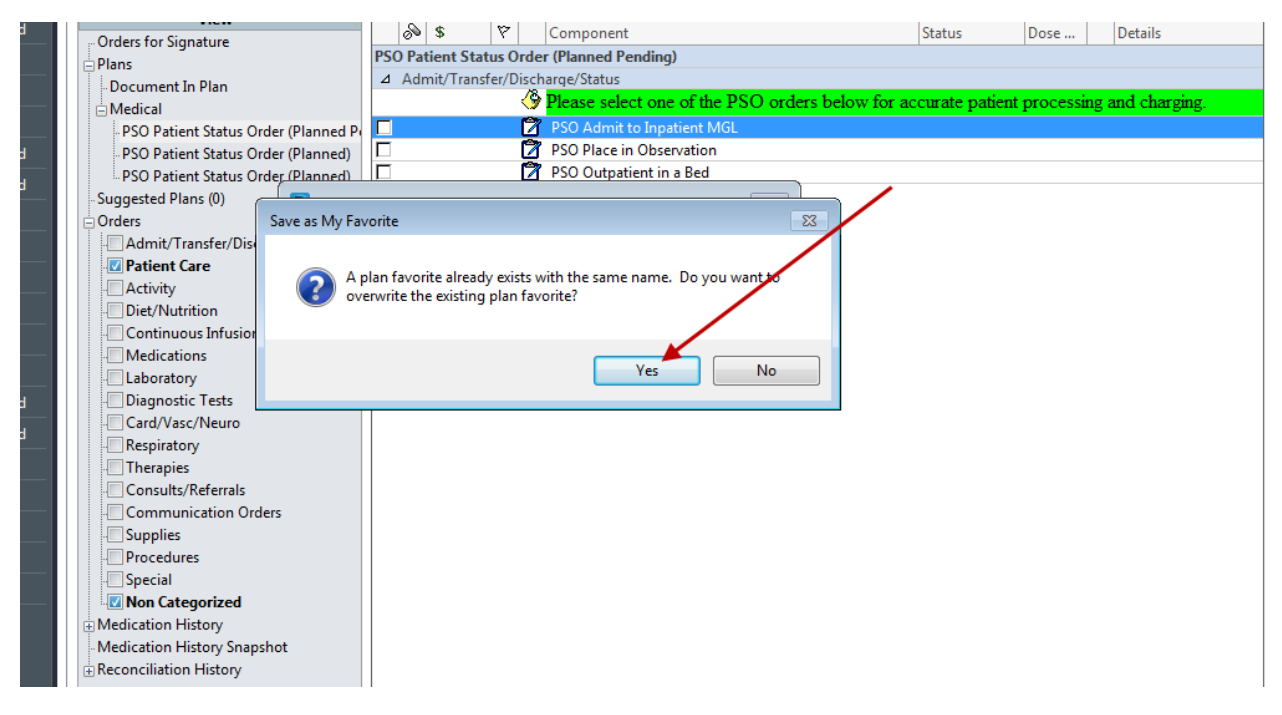

The latest version of the PSO Order Set will then be saved as a favorite.

The provider can then continue to choose one of the patient statuses and sign the order.

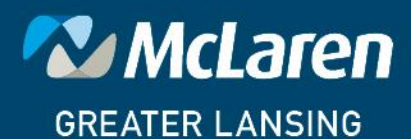